### Versionswechsel zu windata professional 9, Variante Einzelplatz

#### <u>Schritt 1</u>

Öffnen Sie windata Professional 8

\_

- stellen Sie sicher, dass die Version aktuell ist und sich Ihr Datenbestand in einwandfreiem Zustand befindet

| führen Sie ggf. ein Update durch<br>notieren Sie sich Ihre Lizenznummer |                                                           |                                  |  |  |  |  |
|-------------------------------------------------------------------------|-----------------------------------------------------------|----------------------------------|--|--|--|--|
| Ag windata Benutzer: - [inio]                                           |                                                           |                                  |  |  |  |  |
| Datei Protokoll Institutsmeldungen winda                                | /ta.Meldungen Tools Update Info Hilfe Upgrade.auf windata | a professional 9 SQL             |  |  |  |  |
| Favoriten                                                               |                                                           |                                  |  |  |  |  |
| Favoriten einrichten                                                    |                                                           |                                  |  |  |  |  |
| Hilfe per E-Mail                                                        |                                                           |                                  |  |  |  |  |
| Ausführen                                                               |                                                           |                                  |  |  |  |  |
| Kontoinformationen                                                      | Hotline-Code 5705                                         |                                  |  |  |  |  |
| Elektronisches Postfach                                                 | Version 8.8.0.78 vom 15.01.2024                           | Lizenz-Nr. 5705-5930-0075-36EV-B |  |  |  |  |
| Zahlungsverkehr                                                         | DDBAC 5.9.68.0 / wd.Eb 1                                  | Rechner-ID: 4154-B               |  |  |  |  |
| Mandatsverwaltung                                                       | Bankleitzahlen vom Dezember 2023                          |                                  |  |  |  |  |
| PayPal                                                                  | 防 Installationsordner C:\windata\Professional 8           |                                  |  |  |  |  |
| Dauerauftrag                                                            | 问 Datenordner C:\windata\Professional 8\Daten             |                                  |  |  |  |  |
| Stammdaten                                                              | Windows 10 64-bit (C:\WINDOWS\SysWOW64) .NET 4.8          | 8                                |  |  |  |  |
| Statistik                                                               | Windows Benutzer: Glöckler Martin ohne Adminrechten       |                                  |  |  |  |  |
| Suchen                                                                  | - Programm-Update                                         |                                  |  |  |  |  |
| Verwaltung                                                              | Letzte Versionsprüfung am 22.01.2024                      |                                  |  |  |  |  |
| Extras                                                                  | Aktualisieren Sie Ihre Banking-Software üb                | er das Internet.                 |  |  |  |  |
| Datenbanken                                                             | Pelease Historie                                          | Jelzt aktualisieren              |  |  |  |  |
| Löschen                                                                 |                                                           |                                  |  |  |  |  |
| Import/Export                                                           | - Kontakt zur Gabler-Saliter Bankgeschäft AG              |                                  |  |  |  |  |

- Optional können Sie über den Supportmodus unter dem Menüpunkt "Hilfe" eine Datenbank-Reorganisation durchführen:

| 🛍 windata 8  | - [Support      | tmodus]          |                 |                      |                 |             | $\times$ |
|--------------|-----------------|------------------|-----------------|----------------------|-----------------|-------------|----------|
| Ordner öffne | n (Explorer     | ) Hilfe          | 2               |                      |                 |             |          |
| Windata      | Verarbe         | itung            |                 |                      |                 | Systemcheck |          |
|              | Windo<br>Windov | ws 10<br>vs Benu | ıtzer: Glöckler | Martin ohne Adminrec | hten            |             |          |
| Werkzeuge    | Prüfung         | Info             | Kreditinstitut  | Extra Ordner prüfen  |                 |             |          |
| — Prograi    | nm-Upda         | te               |                 |                      |                 |             |          |
|              | Aktual          | isieren          | Sie Ihre Banki  | ng-Software über das | Internet.       | 👼 Ausführen |          |
| Datenb       | ank Reor        | ganisa           | tion            |                      |                 |             |          |
|              | windat          | a versi          | ucht beschädigt | e Datenbanken wiede  | r herzustellen. | Ausführen   |          |
| — Datenri    | icksicher       | rung _           |                 |                      |                 |             |          |
|              | Steller         | n Sie ei         | nen bestimmte   | n Datenbestand wiede | r her.          | Ausführen   |          |

- Beenden Sie das Programm und führen **unbedingt** eine Datensicherung durch (sofern diese nicht automatisch bei jedem Programmende erfolgt):

| windata - Datensicherung                        | × |
|-------------------------------------------------|---|
| Wollen Sie nun eine Datensicherung durchführen? | ł |
| Ja Nein Abbreche                                | n |

#### Schritt 2

Beginnen Sie mit dem Download von windata professional 9.

Den Link finden Sie auf unserer Webseite <u>www.gabler-saliter-bank.de</u> unter dem Pfad Services/Onlinebanking/Informationen & Anleitungen

Öffnen Sie die Datei "windataProfessional9.exe" im Downloadbereich Ihres Browsers.

Anschließend führt Sie ein Assistent durch die Installation:

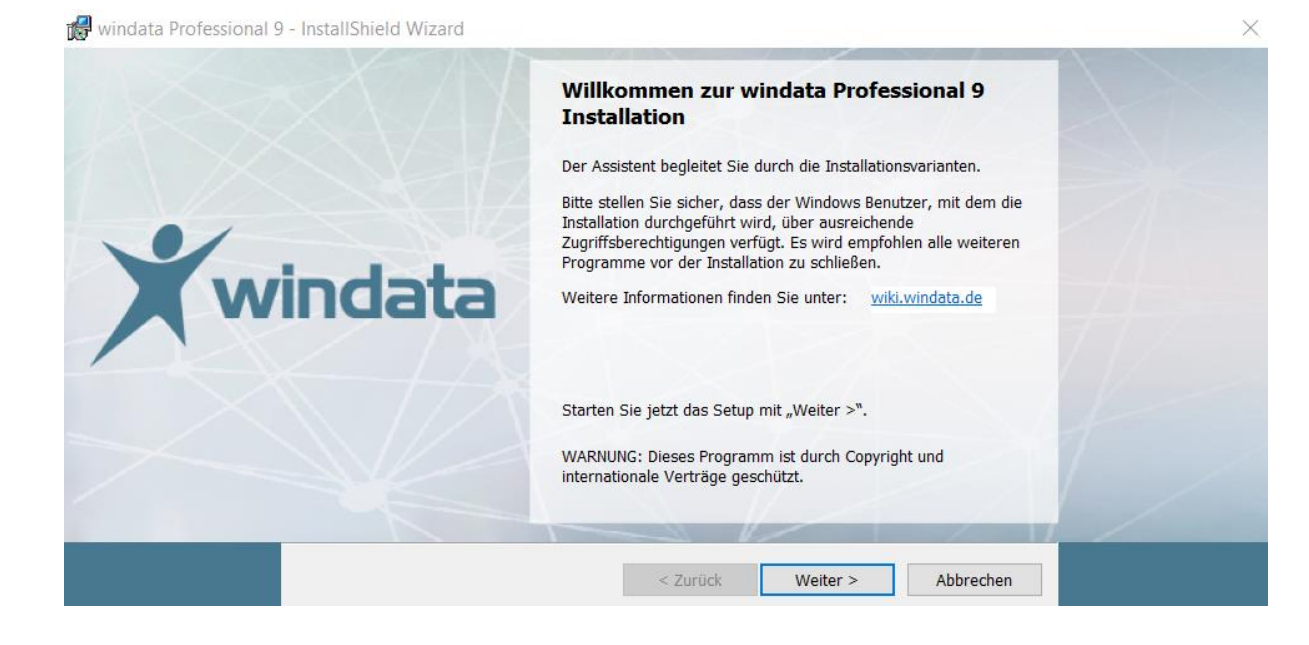

| 🕼 windata Professional 9 | 9 - InstallShield Wizard                                                                                                    | ×   |
|--------------------------|----------------------------------------------------------------------------------------------------|-----|
| ~                        | Lizenzvereinbarung<br>Bitte lesen Sie nachfolgende Lizenzvereinbarung sorgfältig durch.                                                                                                    | XXX |
|                          | Lizenz- und Nutzungsbedingungen                                                                                                    | X   |
|                          | Diese Lizenzbedingungen sind ein Vertrag zwischen Ihnen<br>(nachfolgend als Lizenznehmer bezeichnet) und der windata GmbH &<br>Co.KG bzw. einem zur Lizenzvergabe berechtigten Vertragspartner<br>der windata GmbH & Co.KG (z.B. Bank, Sparkasse, Vertragshändler<br>etc.). In den nachfolgenden Lizenz- und Nutzungsbedingungen |     |
|                          | Ich akzeptiere die Bedingungen der Lizenzvereinbarung     Ich lehne die Bedingungen der Lizenzvereinbarung ab                                                                                                    | -1  |
|                          | < Zurück Weiter > Abbrechen                                                                                                    |     |

#### Tragen Sie Ihre bisherige Lizenznummer in die Felder ein:

| 🕷 windata Professional 🤉 | 9 - InstallShield Wizard                                                                                                    | ×   |
|--------------------------|----------------------------------------------------------------------------------------------------|-----|
| ~                        | windata professional 9<br>Lizenzinformationen                                                                                                    | XAX |
|                          | Möchten Sie windata professional 9 testen oder Ihre Lizenz später erfassen,<br>klicken Sie direkt auf "Weiter>".<br>Haben Sie bereits eine windata professional 9 Lizenz und möchten diese sofort<br>erfassen, dann tragen Sie diese hier ein: | 1   |
|                          | und setzen das Setup mit "Weiter >" fort.                                                                                                    | 174 |
|                          | (Bitte beachten Sie, dass Ihre windata professional 8 Lizenz nicht zwingend auch<br>für windata professional 9 gültig ist)                                                                                                    |     |
|                          | < Zurück Weiter > Abbrechen                                                                                                    |     |

Wählen Sie die Variante Einzelarbeitsplatz "SQL-LocalDB":

| 🕼 windataProfessional9 | - InstallShield Wiza                                 | rd                                                                                                    | ×   |
|------------------------|------------------------------------------------------|----------------------------------------------------------------------------------------------------|-----|
| ~                      | <b>windata professi</b><br>Wählen Sie die            | onal 9<br>passende Installationsvariante zu Ihrer Systemumgebung                                                                                                    | XXX |
|                        | <ul> <li>Einzelarbei</li> <li>C) Netzwerk</li> </ul> | tsplatz<br>Die Installation von windata professional 9 SQL inkl. Datenhaltung (MS SQL<br>Server Express LocalDB -SqlLocalDB) erfolgt lokal auf dem aktuellen<br>System.<br>Die Installation von windata professional 9 und des Microsoft SQL Server<br>kann getrennt auf eigenständigen Systemen im Netzwerk stattfinden. |     |
|                        | ) Terminalse                                         | rver                                                                                                    |     |
|                        |                                                      | Die Installation von windata professional 9 erfolgt in einer<br>Terminalserverumgebung.                                                                                                    | -   |
|                        | InstallShield                                        | < Zurück Weiter > Abbrechen                                                                                                    | -   |

Die Installation erfolgt standardmäßig in das Laufwerk C:\, eine Änderung ist möglich:

|   | Zielordner                                                                      |         |
|---|---------------------------------------------------------------------------------|---------|
|   | windata Professional 9 wird installiert in:<br>C:\windata\Professional 9\<br>Ät | ndern   |
| - | InstallShield < Zurück Weiter > Ab                                              | brechen |

# Die Installation startet nach Betätigen des Buttons "Installieren". Die währenddessen eingeblendeten Fenster werden nicht bestätigt. Bitte unterbrechen Sie die Installation nicht.

| 🕼 windata Professional 9 | 9 - InstallShield Wizard                                                                                                    | × |
|--------------------------|----------------------------------------------------------------------------------------------------|---|
| X                        | Der Assistent ist bereit, die Installation zu beginnen.<br>Klicken Sie auf "Installieren", um mit der Installation zu beginnen.<br>Klicken Sie auf "Zurück", wenn Sie Ihre Installationseinstellungen überprüfen oder ändern<br>wollen. Klicken Sie auf "Abbrechen", um den Assistenten zu beenden. | X |
|                          | InstallShield < Zurück Installieren Abbrechen                                                                                                    |   |

**ACHTUNG:** Sollten Sie während der Installation folgenden Fehlerhinweis erhalten, beachten Sie die im Anschluss an diese Anleitung aufgeführte Vorgehensweise, bevor Sie zu <u>Schritt 3</u> übergehen. Zunächst betätigen Sie den Button "Ja".

| 17 | Installa  | tionsinformationen für windat                                                                    | aProfessional9                                          | ×                          |        |
|----|-----------|--------------------------------------------------------------------------------------------------|---------------------------------------------------------|----------------------------|--------|
| (  | ?         | Die Installation von Microsoft OD<br>ist anscheinend fehlgeschlagen.<br>Installation fortfahren? | BC Driver v 18.3.2.1<br>Möchten Sie mit der             |                            |        |
|    |           | Ja                                                                                               | Nein                                                    |                            |        |
| 1  | windataPr | ofessional9 - InstallShield Wizard                                                               |                                                         |                            | ×      |
|    |           | windata                                                                                          | InstallShield W<br>Installiert. Klicken S<br>verlassen. | Wizard abgeschlossen       | h n zu |
|    |           |                                                                                                  | < Zur                                                   | ück Fertig stellen Abbrech | nen    |

Nach dem "Fertig stellen" folgen Sie bitte der Anweisung und führen einen Neustart Ihres Computers durch:

| 🛃 Installa | ationsinformationen für win                                                                                                    | dataProfessional9                                                                                             |
|------------|----------------------------------------------------------------------------------------------------|----------------------------------------------------------------------------------------------------|
| 1          | Sie müssen Ihren Computer r<br>geänderte Konfiguration von<br>wirksam wird. Klicken Sie auf<br>jetzt neu zu starten, oder au<br>Computer später manuell neu | neu starten, damit die<br>windataProfessional9<br>"Ja", um den Computer<br>if "Nein", um den<br>u zu starten. |
|            | Ja                                                                                                    | Nein                                                                                                    |

#### <u>Schritt 3</u>

Nach erfolgreicher Installation finden Sie auf Ihrem Desktop das ICON für windata professional 9. Beim ersten Programmstart wird zur Sicherheitsprüfung ein Update vorgeschlagen. Bitte führen Sie dieses unter "Jetzt aktualisieren" durch:

| X                   | Online-Update                                                                                                    |  |
|---------------------|----------------------------------------------------------------------------------------------------|--|
| Ihre Ban<br>Release | ing-Software ist nicht mehr auf dem neuesten Stand. Aktuelle Updates sind verfügbar.<br>Istorie                                                                                                    |  |
| ۲                   | Aktualisieren Sie Ihre Banking-Software über das Internet.<br>Nachfolgend wird ein Programm für die Durchführung des Updates gestartet, das Sie als Administrator<br>ausführen müssen.<br>Die Einstellungen der Firewall müssen einen Zugriff auf Internetadresse https://download.windata.de/wd9n<br>erlauben.<br><u>Verbindung prüfen</u> |  |
|                     | Jetzt gktualisieren Später                                                                                                    |  |

Legen Sie nun den Mandanten an (z.B. Name oder Firmenname) und bestätigen Sie mit "Weiter":

| 🌒 windata professional 9 - [LocalDB]                                                 |                                                                    | × |
|--------------------------------------------------------------------------------------|--------------------------------------------------------------------|---|
| Mandantenverwaltung                                                                  |                                                                    |   |
| Allgemeine Angaben zum Mandanten                                                     |                                                                    |   |
| Legen Sie hier den aussagekräftigen Namen für den<br>Buchstaben, Zahlen und Zeichen. | Mandanten und die Datenbank fest. Beachten Sie bitte die erlaubten |   |
| Mandant, Name                                                                        | (A-Z a-z 0-9 _ &) Farbe 🌆                                          |   |
|                                                                                      |                                                                    |   |
|                                                                                      |                                                                    |   |
|                                                                                      |                                                                    |   |
|                                                                                      |                                                                    |   |
|                                                                                      |                                                                    |   |
|                                                                                      |                                                                    |   |
|                                                                                      |                                                                    |   |
|                                                                                      | < <u>Z</u> urück <u>W</u> eiter > <u>A</u> bbreche                 | n |

| i windata professional 9 - [LocalDB]                                                           | × |
|------------------------------------------------------------------------------------------------|---|
| Mandantenverwaltung                                                                            |   |
| <b>Einrichtung abschließen</b><br>Glückwunsch, der gewünchte Mandant ist erfolgreich angelegt. |   |
|                                                                                                |   |
|                                                                                                |   |
|                                                                                                |   |
|                                                                                                |   |
| <u>F</u> ertig stellen                                                                         |   |

Die Übernahme Ihrer Daten in windata professional 9 erfolgt über den Einrichtungsassistenten automatisch:

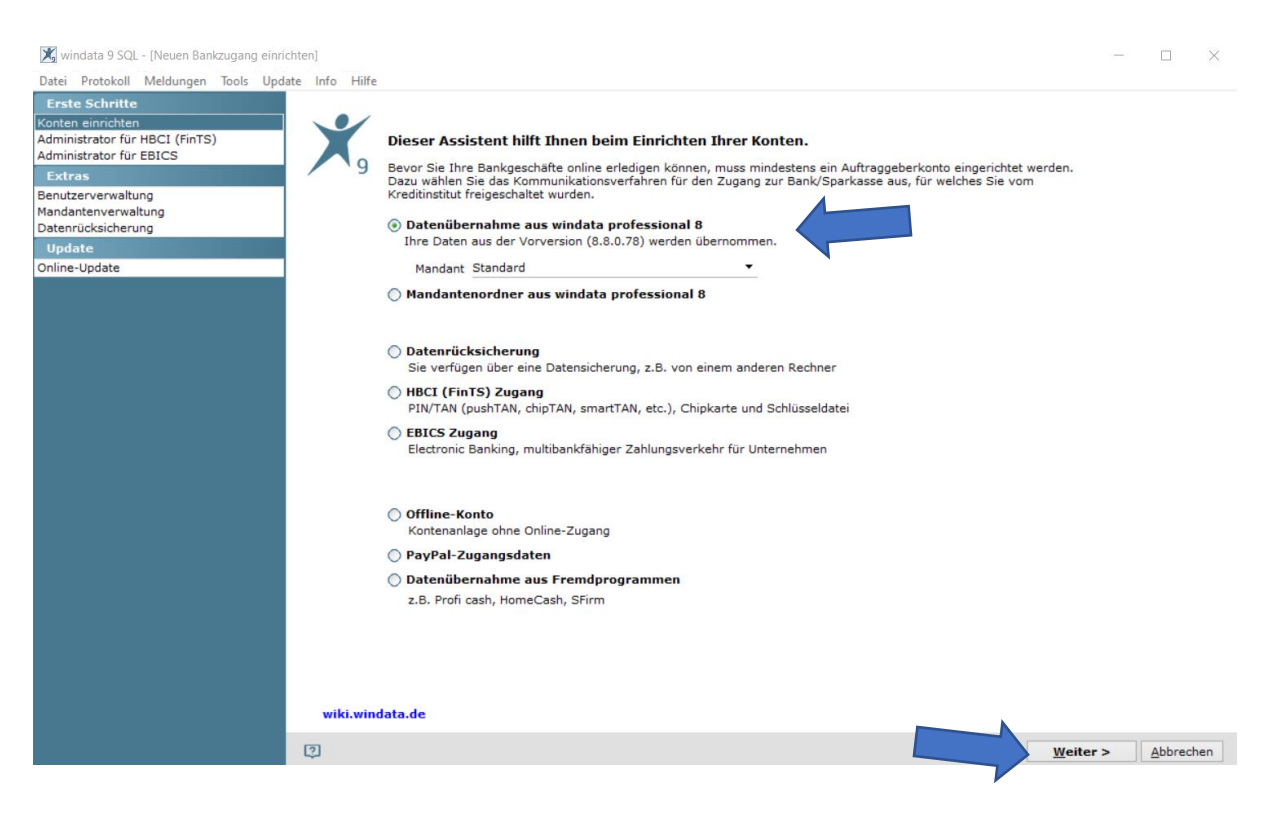

Melden Sie sich mit Ihrem gewohnten Benutzernamen und Passwort an:

| Professional Banking                                 | _    |          | $\times$ |
|------------------------------------------------------|------|----------|----------|
| Info Hilfe                                           |      |          |          |
| windata professional 9 SQL<br>LocalDB                |      |          |          |
| Benutzeranmeldung                                    |      |          |          |
| Benutzer/Name                                        |      |          |          |
| Passwort                                             |      |          |          |
| Weiter > Abbrechen                                   |      |          |          |
| Hotline-Code 5705   Version 9.2.0.8 E vom 15.01.2024 | Allg | jäuer Qu | alität   |

#### Schritt 4: Deinstallation von windata professional 8

#### Bitte beachten Sie:

Führen Sie die Deinstallation **nicht** über die Windows Systemsteuerung durch (nicht über "Apps"), da windata professional 8 und professionl 9 die gleichen Programmbibliotheken nutzen.

Löschen Sie windata professional 8 manuell über den Windows Datei-Explorer (über "Dokumente") aus dem Verzeichnis. (Standardinstallationsverzeichnis C:\windata\Professional 8)

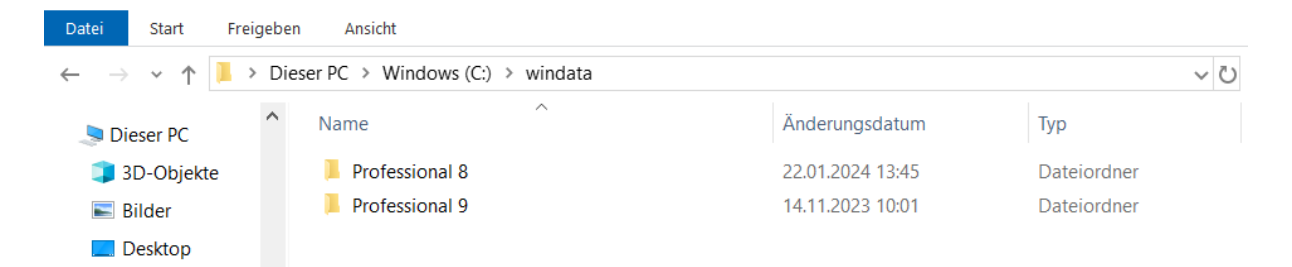

Sichern Sie, sofern benötigt, erforderliche Sicherungsdaten (Standardsicherungsverzeichnis C:\windata\Professional 8\Sicherung)

#### Anhang: Vorgehen bei ODBC-Fehlerhinweis während der Installation

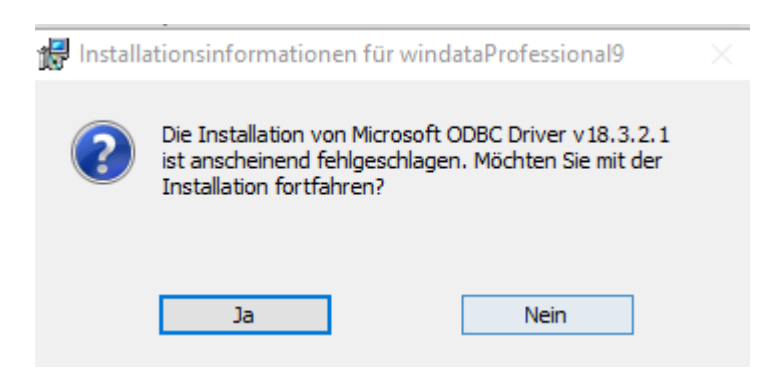

#### Lösung:

Der "Microsoft ODBC SQL 17–Treiber" muss nach der windata-Installation separat heruntergeladen werden. Diesen finden Sie unter folgendem Link:

https://learn.microsoft.com/de-de/sql/connect/odbc/download-odbc-driver-for-sqlserver?view=sql-server-ver16#version-17

und auf unserer Webseite unter dem Pfad

https://www.gabler-saliter-bank.de/services/onlinebanking/informationen-anleitungen/

## Version 17

Version 17.10.5 ist die neueste allgemein verfügbare Version des 17.x-Treibers. Wenn Sie eine frühere Version des Microsoft ODBC Driver 17 for SQL Server installiert haben, können Sie durch die Installation der neuen Version ein Upgrade auf Version 17.10.5 durchführen.

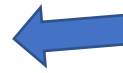

- Releasenummer: 17.10.5.1
- Veröffentlichung: 10. Oktober 2023

Dieses Release von Microsoft ODBC Driver for SQL Server kann in den folgenden Sprachen installiert werden:

Installieren Sie den Treiber auf Ihrem Computer und fahren Sie mit Schritt 3 fort, sobald Sie diesen Hinweis erhalten haben:

| 🕵 Setup für Microsoft C | DBC Driver 18 for SQL Server                                                                                           | $\times$ |
|-------------------------|----------------------------------------------------------------------------------------------------|----------|
|                         | Die Installation von ODBC Driver 18 for SQL Server<br>wird abgeschlossen.                                              | r        |
|                         | ODBC Driver 18 for SQL Server wurde erfolgreich installiert. Klicken<br>Sie auf "Fertig stellen", um Setup zu beenden. |          |
|                         | < 7uriide Eertig stellen Abbrechen                                                                                     |          |